# RU

# Приступая к работе

Поздравляем вас с приобретением проигрывателя Zen Micro! Настройте программное обеспечение и свой проигрыватель, который является новым словом в сфере цифровых портативных развлечений, выполнив следующие шаги:

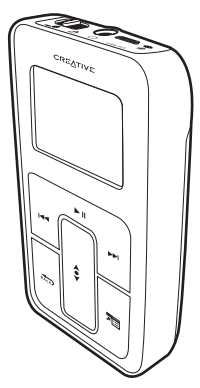

160 Зарядка батареи

### Шаг 1: Зарядка батареи

1 Вставьте батарею.

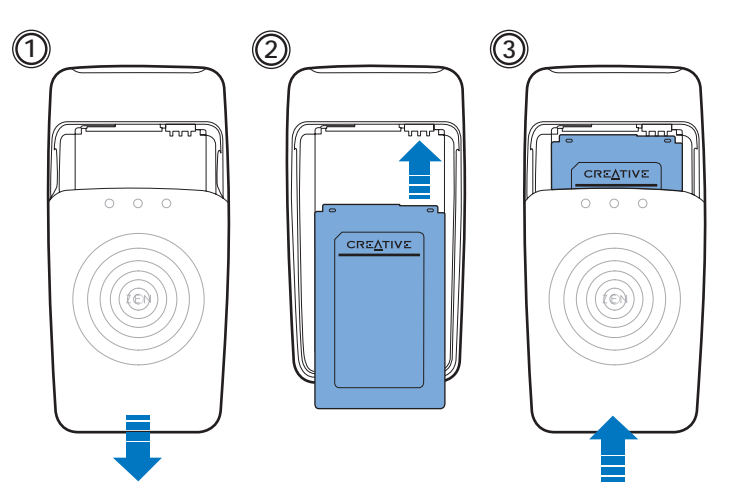

- 2 Подключите ваш проигрыватель к адаптеру источника питания, затем вставьте адаптер в розетку. При необходимости включите розетку.
  - ПРИМЕЧАНИЕ Розетка, показанная на рисунке, может отличаться от розетки, используемой вами; это зависит от того, в какой стране вы находитесь.

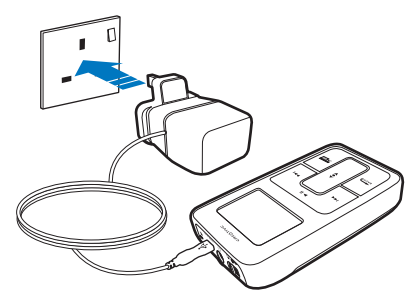

Во время зарядки батареи на ЖК-дисплее отображается значок зарядки батареи

1. Полная зарядка батареи 🔄 занимает приблизительно три часа.

СОВЕТ Вы можете использовать проигрыватель даже во время зарядки батареи.

### Шаг 2: Настройка программного обеспечения

**ПРЕДУПРЕЖДЕНИЕ** НЕ подключайте проигрыватель к компьютеру до настройки программного обеспечения.

1 Включите компьютер.

Если на вашем компьютере установлена операционная система Microsoft<sup>®</sup> Windows<sup>®</sup> ХР или Windows 2000, перед настройкой программного обеспечения войдите в систему с правами администратора. Для получения дополнительной информации обратитесь к интерактивной справке применяемой операционной системы.

2 Вставьте компакт-диск с установочными и прикладными программами в дисковод CD-ROM/DVD-ROM.

Компакт-диск должен запускаться автоматически. Если этого не происходит, выполните следующие шаги:

- Запустите проводник Windows.
- На левой панели щелкните мышью на значке Мой компьютер.
- Щелкните правой клавишей мыши на значке дисковода CD-ROM/DVD-ROM, затем нажмите Автозапуск.
- **3** Следуйте указаниям, появляющимся на экране компьютера.
- **4** При появлении соответствующего запроса перезагрузите компьютер.

### Шаг 3: Воспроизведение музыки

 Переместите выключатель питания в сторону значка питания <u></u> и удерживайте его в таком положении до тех пор, пока не включится ЖК-дисплей проигрывателя.

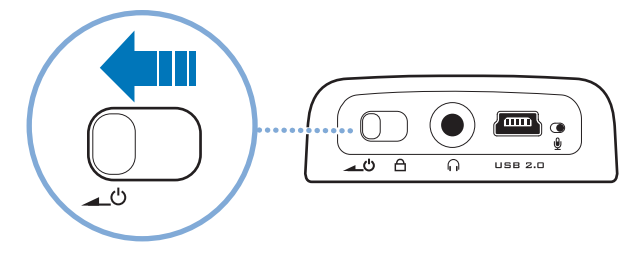

- 2 При первом включении проигрывателя Zen Micro появится меню на английском языке. Изменение языка:
  - Нажмите и удерживайте кнопку Menu/Back (меню/назад) 🔬. Появится главное меню.
  - На сенсорной панели 
     выберите System 
     Language (система > язык), а
     затем выберите нужный язык. Информацию об использовании сенсорной
     панели можно найти в разделе "Использование сенсорной панели" на стр. 168
     или в руководстве пользователя.

- 3 Примите наши поздравления! Ваш проигрыватель готов к использованию. В Zen Micro предварительно установлено ПО, которое позволит вам сразу же начать работу с проигрывателем. Чтобы начать воспроизведение, подсоедините наушники и нажмите кнопку воспроизведения/паузы.
  - **СОВЕТ** Для регулирования громкости во время воспроизведения перемещайте палец вниз или вверх по сенсорной панели.

Чтобы начать прослушивание собственной музыки с помощью проигрывателя Zen Micro, выполните Шаг 4: Перенос музыки.

#### Шаг 4: Перенос музыки

- 1 После зарядки батареи отсоедините проигрыватель от адаптера источника питания. Батарея полностью заряжена, если на ЖК-дисплее появился значок 🕞
- 2 Подключите проигрыватель к порту USB компьютера с помощью прилагаемого кабеля USB.

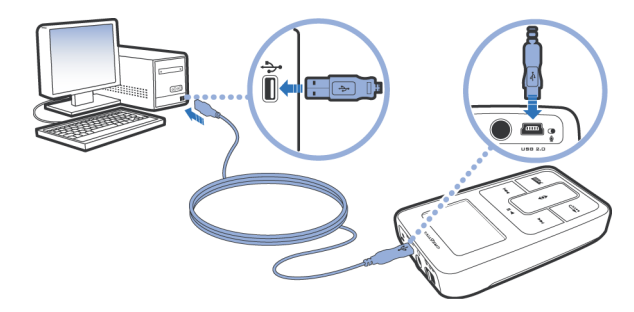

СОВЕТ Порт USB компьютера может быть расположен на передней, задней или боковой панели.

- 3 Когда ваш компьютер обнаружит подключенный проигрыватель, автоматически запустится приложение Creative MediaSource Player/Organizer™. Перенесите музыкальные записи (файлы MP3 или WMA) в Zen Micro, используя метод перетаскивания.
  - COBET Информацию о загрузке музыкальных записей из Интернета можно найти в руководстве пользователя на компакт-диске. d:\manual\<rsuk>\manual.pdf (замените d:\ буквой, соответствующей дисководу CD-ROM/DVD-ROM, а <язык> – обозначением языка, на котором написан документ)
  - СОВЕТ Информацию о преобразовании формата музыкальных записей и об их переносе с компакт-дисков можно найти в интерактивной справке приложения Creative MediaSource.

4 Закончив перенос музыкальных записей, отключите Zen Micro. НЕ отключайте проигрыватель, если на ЖК-дисплее отображен первый значок (см. ниже). Он означает, что выполняется перенос записи или файла данных и что отключение проигрывателя может привести к повреждению переносимой информации.

Подождите, пока не появится второй значок, и только потом отключите проигрыватель.

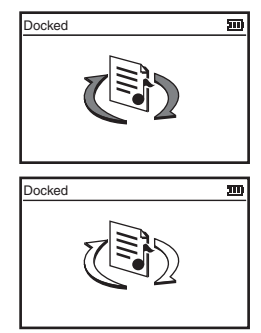

Получайте удовольствие от прослушивания любимой музыки с помощью Zen Micro!

## Использование сенсорной панели

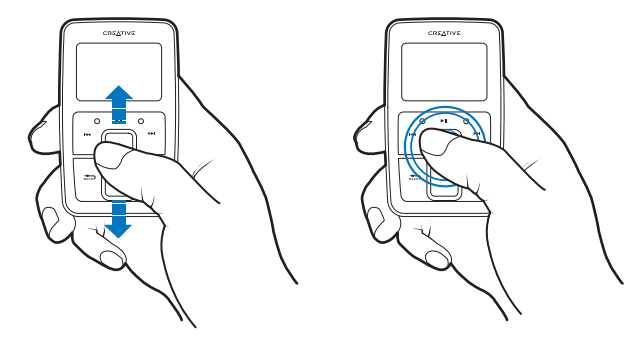

 Чтобы пролистать пункты меню, перемещайте большой палец руки вниз или вверх по сенсорной панели.

Чтобы пролистывать пункты меню в быстром режиме, удерживайте пальцем верхнюю или нижнюю часть сенсорной панели.

2 Чтобы выбрать пункт меню, на сенсорную панель необходимо слегка нажать.

# Меры предосторожности

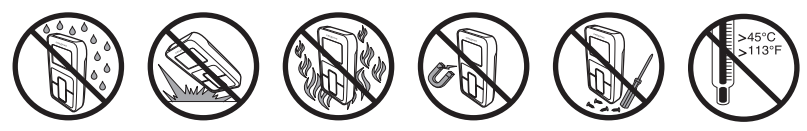

# Дополнительная информация

#### База знаний Creative Knowledge Base

База знаний Creative Knowledge Base доступна круглосуточно и предназначена для самостоятельного решения технических вопросов и устранения неполадок. Перейдите на сайт www.creative.com и выберите свой регион.

### Зарегистрируйте свой проигрыватель!

Настоятельно рекомендуем зарегистрировать проигрыватель в процессе установки или на веб-странице **www.creative.com**. Регистрация дает ряд преимуществ, к которым относятся:

- обслуживание и техническая поддержка изделия компанией Creative,
- предоставление актуальной эксклюзивной информации о рекламных акциях и мероприятиях.

При этом ваши гарантийные права не зависят от регистрации изделия.

#### Служба работы с клиентами и гарантийные обязательства

Информация о гарантии и службе работы с клиентами, а также другие сведения содержатся на установочном компакт-диске.

| Служба работы с клиентами | d:\support\<язык>\support.pdf                                                                                                    |
|---------------------------|----------------------------------------------------------------------------------------------------|
| Гарантия                  | d:\warranty\ <perиoн>\&lt;язык&gt;\warranty.pdf<br/>Документ, подтверждающий факт покупки, следует хранить в течение<br/>всего гарантийного периода.</perиoн> |
| Руководство пользователя  | d:\manual\<язык>\manual.pdf                                                                                                    |

(букву d:\ при необходимости следует заменить буквой, соответствующей дисководу CD-ROM/DVD-ROM, <**регион>** – названием нужного региона, а <**язык>** – обозначением языка, на котором написано руководство)

© Компания Creative Technology Ltd, 2004. Все права защищены. Логотип Creative является товарным знаком компании Creative Technology Ltd. в США и/или других странах. Microsoft, Windows и логотип Windows являются зарегистрированными товарными знаками корпорации Microsoft. Названия всех других продуктов, упомянутые в настоящем документе, являются и признаются зарегистрированными товарными знаками корпорации Microsoft. Названия всех других продуктов, упомянутые в настоящем документе, являются и признаются зарегистрированными товарными знаками соответствующих владельцев. Любые спецификации могут быть изменены без предварительного уведомления. Фактически приобретенный продукт может незначительно отличаться от изображенного на рисунках.